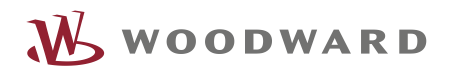

| Multi Device<br>View                                       | DOWARD<br>Multi Devices                                         |                                                                          | ) 🌲 |
|------------------------------------------------------------|-----------------------------------------------------------------|--------------------------------------------------------------------------|-----|
| easYgen 1 > P<br>easYgen 2 ><br>easYgen 3 ><br>easYgen 4 > | 22.200 WV<br>22.200 WV<br>0 0 0 0 0 0 0 0 0 0 0 0 0 0 0 0 0 0 0 | P: 33.350 kW<br>0: 33.350 kW<br>0: 10: 10: 10: 10: 10: 10: 10: 10: 10: 1 |     |
|                                                            |                                                                 |                                                                          | _   |

easYview

# Customize your easYview-xx-yyy Rel. 2.1 or higher

**Optional Supplementary Information** 

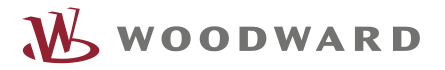

#### Alert boxes

The following alert boxes can be used in this publication:

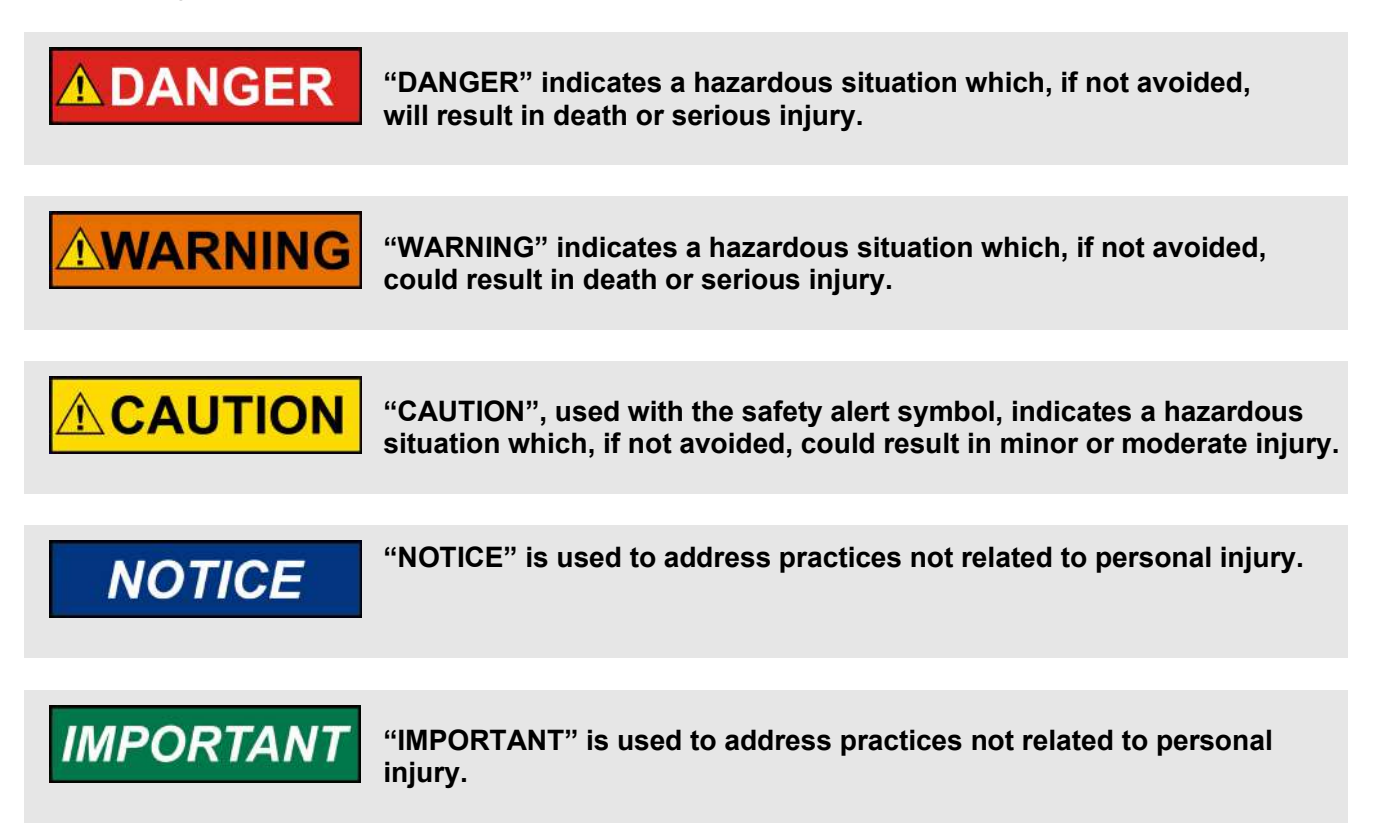

#### Personnel

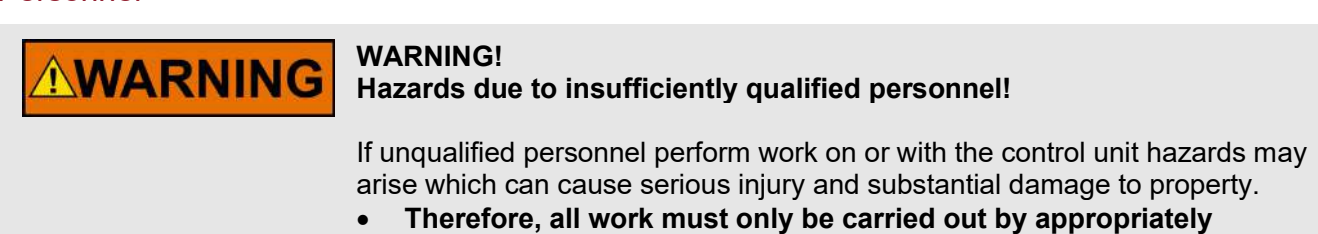

For further Product Support Options, Product Service Options, Returning Equipment for Repair, and/or Engineering Services please <u>download application note #37573.</u>

qualified personnel.

#### Documentation itself

# 

Read this entire application note and all other publications pertaining to the work to be performed before installing, operating, or servicing this equipment. Practice all plant and safety instructions and precautions.

Failure to follow instructions can cause personal injury and/or property damage!

Any unauthorized modifications to or use of this equipment outside its specified mechanical, electrical, or other operating limits may cause personal injury and/or property damage, including damage to the equipment.

Any such unauthorized modifications: constitute "misuse" and/or "negligence" within the meaning of the product warranty thereby excluding warranty coverage for any resulting damage and invalidate product certifications or listings.

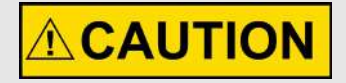

This publication may have been revised or updated since this copy was produced. If the cover of the publication states "Translation of the Original Instructions", the original source may have been updated since this translation was made.

The latest version of most publications is available on the publications page.

www.woodward.com/publications

If a specific publication is not there, please contact a customer service representative to get the latest copy.

## 1 Contents

| 2 |    | Gen  | neral                                     | 4  |
|---|----|------|-------------------------------------------|----|
| 3 |    | Soft | tware Tools                               | 4  |
|   | 3. | 1    | Atvise Server                             | 4  |
|   | 3. | 2    | Ativse builder software                   | 5  |
|   | 3. | 3    | Atvise Connect                            | 11 |
|   | 3. | 4    | File System (SFTP)                        | 13 |
| 4 |    | Exa  | ample: Add a new page                     | 15 |
|   | 4. | 1    | Create a new page                         | 15 |
|   | 4. | 2    | Add a value to a page                     | 16 |
|   | 4. | 3    | Add a page to the navigation              | 20 |
| 5 |    | Exa  | ample: Add new datapoint from Modbus list | 23 |
| 6 |    | Exa  | ample: Adjust the existing easYgen page   |    |
| 7 |    | Exa  | ample: Add a new device to the project    | 31 |
|   | 7. | 1    | Create a new connection                   | 31 |
|   | 7. | 2    | Avoid connection override                 |    |

# 2 General

This document contains instructions that enables you to customize the Many-2-One (mini-SCADA) visualization of your easYview-07-030, 10-060 or 15-150 Release 2.x

# NOTICE

Please read the Technical Manual of the easYview (37945) before reading this document.

The used integrated development environment (IDE) is the Atvise Toolset from Bachmann Visutec GmbH.

This document will give a short overview about the Atvise software tools. Additional some examples shall help to do small modifications without spending too much time in learning the IDE.

We still recommend participating in a Atvise training course and work with the existing Atvise help and training material available on the Atvise homepage.

# 3 Software Tools

### 3.1 Atvise Server

The Atvise Server is pre-installed on the easYview and already licensed. The Atvise Server is mainly responsible for sending and receiving data to external devices over OPC. For Modbus connection to the easYgen-XT, the Atvise connect software must be used. The atvise connect software is a Modbus-to-OPC interface and is described under chapter 3.3.

### 3.2 Ativse builder software

The Atvise builder software must be used to modify the existing mini-SCADA visualization.

The installation file can be downloaded direct from <u>https://customer.atvise.com/</u>  $\rightarrow$  atvise <sup>®</sup> download  $\rightarrow$  atvise <sup>®</sup>  $\rightarrow$  atvise <sup>®</sup> 3.9, or from the easYview documentation site, <u>http://wwdmanuals.com/easYview</u>. Run the installation file and follow the instruction of the installation wizard. For the installation, administrator rights are required.

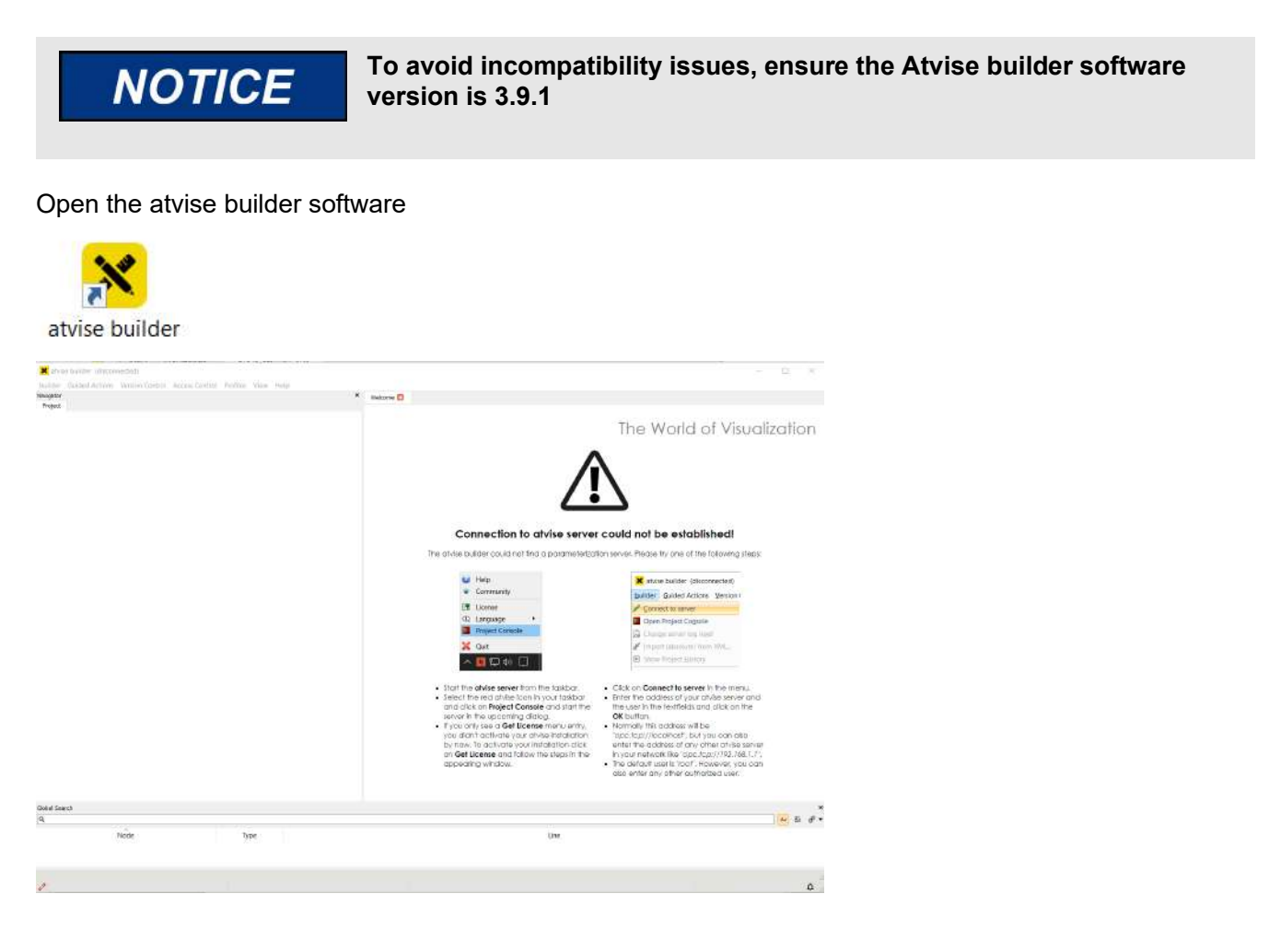

To connect to the easYview go to tab "builder" and select "Connect to server".

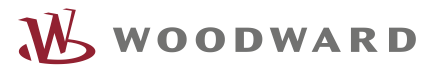

| ×        | atvis  | e builder (discon  | nected)         |               |
|----------|--------|--------------------|-----------------|---------------|
| buil     | der    | Guided Actions     | Version Control | Access Contro |
| 8        | Conn   | ect to server      |                 |               |
|          | Open   | Project Console    |                 |               |
| LOG      | Chan   | ge server log leve |                 |               |
| ď        | Impo   | rt (absolute) from | XML             |               |
| ⊚        | Show   | Project History    |                 |               |
| <b>(</b> | atvise | e live             |                 |               |
| ô        | Prefe  | rences             |                 |               |
| Ð        | Lang   | uage               | +               |               |
| ×        | Exit   |                    |                 |               |

To establish the connection, enter the following parameters and press "Ok":

- Server: "opc.tcp://<IP address of easYview>:4840"
- User: "root"
- Password: no password needed
- Security: Best matching

| X Conne   | ct to Server X                | < |
|-----------|-------------------------------|---|
| Server:   | opc.tcp://192.168.1.50:4840 ~ | ] |
| User:     | root                          | ] |
| Password: | <u> </u>                      | ] |
| Security: | Best matching $\checkmark$    |   |
|           | OK Cancel                     |   |

After connected to the Atvise server, the Atvise builder tree is shown on the left as shown below. The window on the left shows the content of the selected node in the tree.

This tree represents the whole content of the mini-SCADA visualization which is also saved in one file (nodes.db). More details about the nodes.db are described in <u>File System (SFTP)</u>. Open a node (double click) in the atvise builder tree will open the content in the right window and can be directly modified.

How to use the atvise builder is explained below in the Example chapters.

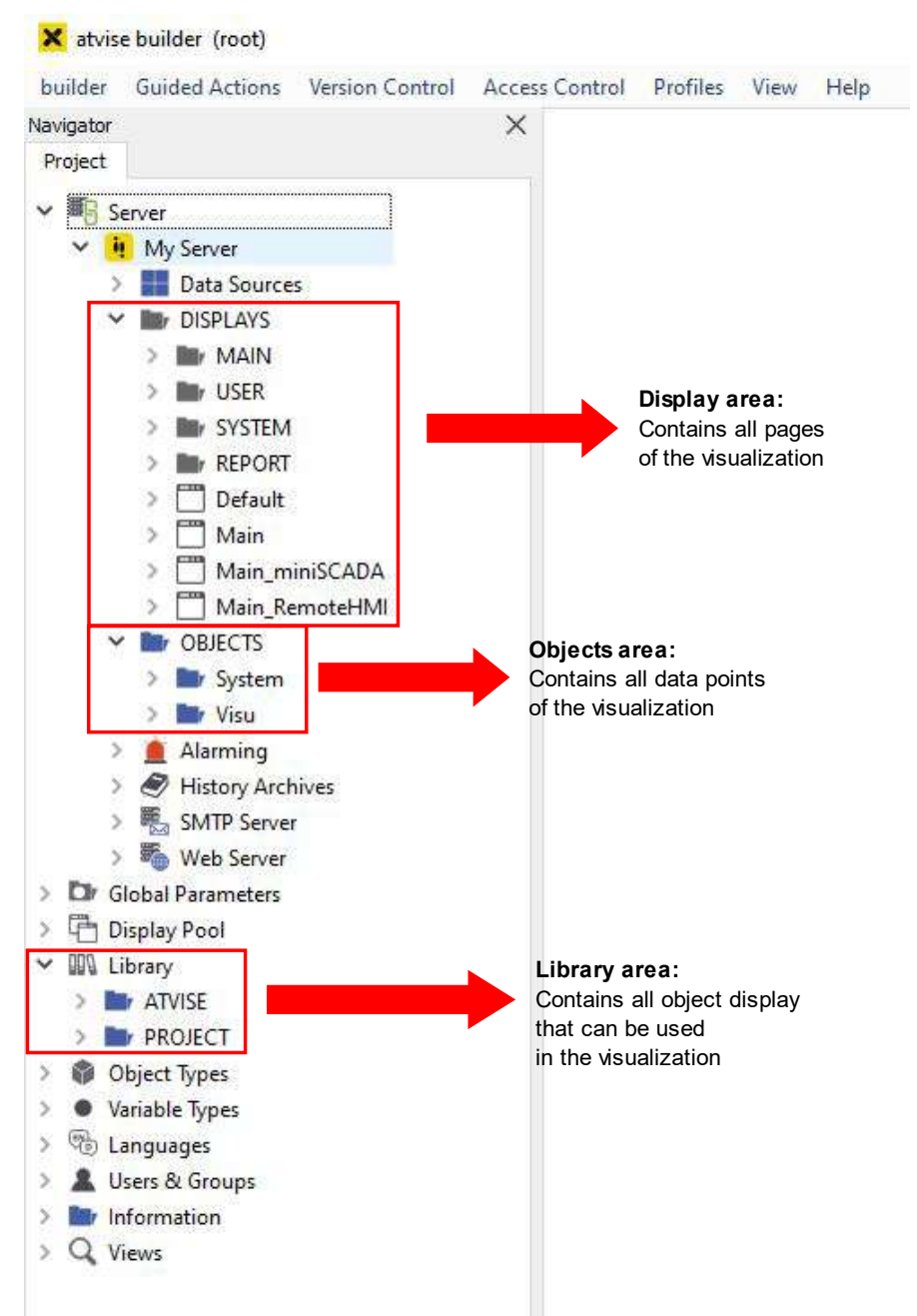

Figure 1 Atvise builder project tree with the most important areas

The following three areas are the most import parts in the atvise builder project tree. There are some more areas which has different functionality. To fully understand how to work with the atvise builder we recommend participating in a training course from Bachmann Visutec GmbH and to use the atvise builder help and trainings material. In this document, only parts of the atvise builder are explained which are needed to understand the following example chapters.

#### Display area:

In this area all pages of the visualization are located. Each page can be individual filled with values, texts, colors, and other various display objects. A page is not automatically shown in the visualization, there must be also a reference created which allows to navigate to it. This can be through the navigation or any button

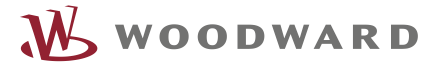

of any other page. The "Default" page defines the frame of the visualization. It is always shown around the actual pages.

Each page in this folder structure is somewhere used in the visualization. Some will be launched through the navigation, some through a button from the frame or from other pages.

| builder   | Guided A      | Actions    | Version Control  | Access Control | Profiles | View | Help |
|-----------|---------------|------------|------------------|----------------|----------|------|------|
| Navigator |               |            |                  | X              | []       |      |      |
| Project   |               |            |                  |                |          |      |      |
| ~         |               |            |                  |                |          |      |      |
| <u>,</u>  |               | MAIN       |                  | Š              |          |      |      |
|           | ~             | GEN        | IFRAL            |                |          |      |      |
|           | - 20 <b>-</b> |            | Version          |                |          |      |      |
|           |               | m.         | PC               |                |          |      |      |
|           |               | m          | Settinas         |                |          |      |      |
|           | ~             | MUI        | TIDEVICE         |                |          |      |      |
|           |               | > []       | MultiDeviceView  |                |          |      |      |
|           |               | > 🗂        | Connection       |                |          |      |      |
|           |               | > 🗂        | Reboot           |                |          |      |      |
|           |               | > 🗂        | Connection_easYg | en             |          |      |      |
|           |               | > 🗂        | Connection_LS6   |                |          |      |      |
|           |               | × 🖿        | 7_inch           |                |          |      |      |
|           |               | > [        | Connection_ea    | sYgen          |          |      |      |
|           |               | > [        | Connection_LS    | 6              |          |      |      |
|           | ~             | DEV        | ICES             |                |          |      |      |
|           |               | × 🖬 I      | EG_1             |                |          |      |      |
|           |               | > [        | 🗂 Home           |                |          |      |      |
|           |               | × 🖬        | EG_3             |                |          |      |      |
|           |               | > [        | Home             |                |          |      |      |
|           |               | × 🖬 !      | EG_2             |                |          |      |      |
|           |               | > [        | Home             |                |          |      |      |
|           |               | × 🖬        | EG_4             |                |          |      |      |
|           |               |            | Home             |                |          |      |      |
|           |               | > []       | PrepareHMI       |                |          |      |      |
|           | ~             | REN REN    | IOIE_HMI         |                |          |      |      |
|           |               |            | DeviceList       |                |          |      |      |
|           |               | * <b>•</b> |                  |                |          |      |      |
|           |               | , <u> </u> |                  |                |          |      |      |
|           |               | × F        |                  |                |          |      |      |
|           |               | S F        |                  |                |          |      |      |
|           |               | v 🖦        | Singler IVII     |                |          |      |      |
|           |               | > f        | SingleHMI        |                |          |      |      |
|           |               | 5          | MultiHMI         |                |          |      |      |
|           |               | > []       | <br>DefaultPage  |                |          |      |      |
|           |               | > 🖻        | NoDeviceSelected |                |          |      |      |
|           |               | > 🗂        | PrepareSingleHMI |                |          |      |      |
|           |               | > 🗂        | PrepareMultiHMI  |                |          |      |      |
|           |               | > 🗂        | NoFreeVncPort    |                |          |      |      |
|           |               | > 🗂        | ErrorPage        |                |          |      |      |
|           | > 🖿           | USER       |                  |                |          |      |      |
|           | > 📠           | SYSTEM     | (                |                |          |      |      |
|           | > 🖿           | REPORT     |                  |                |          |      |      |
|           | > 🗂           | Default    |                  |                |          |      |      |
|           | > 🛄           | Main       |                  |                |          |      |      |
|           | > 🗂           | Main_m     | iniSCADA         |                |          |      |      |
|           | > 🗂           | Main_Re    | emoteHMI         |                |          |      |      |
| ~         | DBJ OBJ       | ECTS       |                  |                |          |      |      |

#### **Object area:**

In the Object area are all available datapoint located. A datapoint is a node which saves data. Those data are mostly measurement values which are received via Modbus. But it can also be values which are created internally. For example, any configuration settings which need to be saved.

In the **"Visu**" folder are all datapoints located which save received Modbus values from 1-8 easYgens. The structure and the Modbus connections are also prepared for 1-8 LS6-XT devices. But no LS6 datapoint is create because LS6 devices are not used in the default visualization. Refer to <u>Example: Add</u> <u>new datapoint from Modbus list</u> for more information about how to add easYgen or LS6 datapoints.

| builder   | Guided Actions | Version Control | Access Contro |
|-----------|----------------|-----------------|---------------|
| Navigator |                |                 |               |
| Project   |                |                 |               |
|           |                |                 |               |
| × •••• 5  | erver          |                 |               |
| × .       | My Server      |                 |               |
| 2         | Data Source    | s               |               |
|           | DISPLAYS       |                 |               |
| Ŷ         | OBJECTS        |                 |               |
|           | > System       |                 |               |
|           | Visu           |                 |               |
|           | Y w easy       | gen             |               |
|           | > 🔤 (          | easYgen-1       |               |
|           | >              | easYgen-2       |               |
|           | > 🔤 🛛          | easYgen-3       |               |
|           | >              | easYgen-4       |               |
|           | > 🔤 -          | easYgen-5       |               |
|           | > 🖬 e          | easYgen-6       |               |
|           | > 🔤 🛛          | easYgen-7       |               |
|           | 2 🖿 (          | easYgen-8       |               |
|           | ✓ ■ LS6        |                 |               |
|           | > 🖿 I          | LS6-1           |               |
|           | > 🔤 🛛          | LS6-2           |               |
|           | > 🖬 I          | LS6-3           |               |
|           | > 🔤 🛛          | LS6-4           |               |
|           | > 🖿 I          | LS6-5           |               |
|           | > 🎫 I          | LS6-6           |               |
|           | > 🖿 I          | LS6-7           |               |
|           | > 🔤 I          | LS6-8           |               |

The used Modbus protocol for receiving easYgen data is 5016 and for LS6 data 5300. The nodes in the easYgen 1-4 folders are activated by default because they are used in the default visualization. All other data folder (easYgen 5-8 and LS6 1-8) are disabled by default. Refer to the easYview manual on how to enable additonal device connections.

In each easYgen folder there is the same list of datapoints which are sorted by database index.

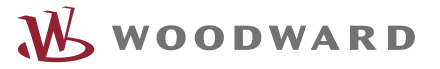

| × atvis   | e builder (root) |                                                      |                                      |          |
|-----------|------------------|------------------------------------------------------|--------------------------------------|----------|
| builder   | Guided Actions   | Version Control                                      | Access Control                       | Profiles |
| Navigator |                  |                                                      |                                      |          |
| Project   |                  |                                                      |                                      |          |
| ~ 🖬 s     | erver            |                                                      |                                      |          |
| ~ 1       | My Server        |                                                      |                                      |          |
| >         | Data Source      | s                                                    |                                      |          |
| >         | DISPLAYS         |                                                      |                                      |          |
| ~         | OBJECTS          |                                                      |                                      |          |
|           | > Dr System      |                                                      |                                      |          |
|           | Visu             |                                                      |                                      |          |
|           | V by easy        | gen                                                  |                                      |          |
|           | × 🖿 e            | asVaen-1                                             |                                      |          |
|           | ~                | MirrorDisable                                        |                                      |          |
|           |                  | <ul> <li>00108 Gen y</li> </ul>                      | voltage   1-12 - ray                 | 9        |
|           |                  | Mirrorlr                                             | nutOutput                            | •        |
|           | 3                | 00109 Gen v                                          | voltage 12-13 - rav                  | 6        |
|           |                  | 00110 Gen 1                                          | voltage 13-11 - rav                  |          |
|           |                  | 00111 Gen                                            | surrent 11 - raw                     | Š        |
|           |                  | 00112 Gen                                            | current 12 raw                       |          |
|           |                  | • 00112 Gen (                                        | Lunent L2 - Idw                      |          |
|           |                  | <ul> <li>00112 Gen 0</li> <li>00113 Gen 0</li> </ul> | current L2 - raw<br>current L3 - raw |          |

Data points with the extension "- raw" are the main data points which have exact the value like transmitted from the easYgen-3000XT. These data point may needs to be formatted to match the easYgen data before transmitted via Modbus. To show the data formatted, use the parameter "value\_postdecimalposition" and "value\_forcedecimalfractionposition". For details about the data format, refer to the easYgen manual → Protocol 5016.

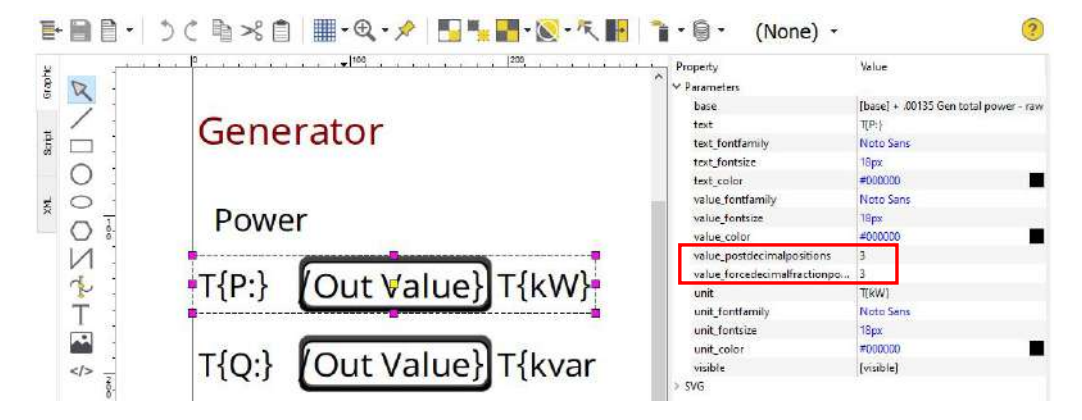

The MirrorInputOutput subnode defines the reference to the according Modbus address.

In the "**System**" folder are all datapoint located which are internally used or for saving configuration settings.

#### Library area:

The Library area contains mostly visualization object (Object Displays) and scripts (Display scripts). Object Display are needed to show the value of a datapoint on a page. Therefore, an Object Display must be placed on a page and referenced to a datapoint. This can be a simple object which just shows a value as text or a more complex object like Gauge or Bar-graph. Each object can be modified and changed to the desired view and functionality. To add functionality to an object, JavaScript code can be added directly to the objects. If there is functionality which want to be used in different kind of objects, a Display script can be created which can then be reused multiple times.

In the "ATVISE" folder all standard Atvise objects and scripts are located.

Note: Do not change here anything because with an update to a newer Atvise version this folder will be overridden, and all changes are lost.

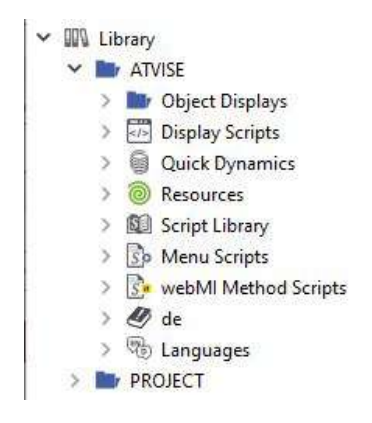

The "PROJECT" folder is the place where to start modifying objects and scripts.

A common use-case would be to copy an object from the "Atvise" folder which is like what is needed and paste it into the "Project" folder where it can be modified to the appropriate needs.

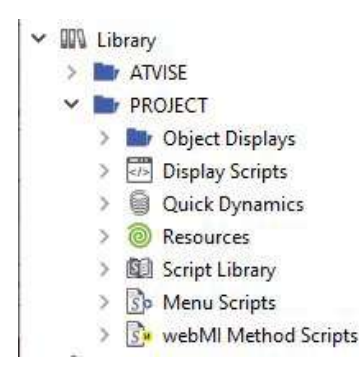

### 3.3 Atvise Connect

With the Atvise Connect software from Bachmann Visutec GmbH all Modbus connections to external devices like easYgen-XT, LS6-XT etc can be modified. The atvise connect software also converts the received Modbus data to OPC which can then be processed by the atvise server on the easYview.

For each external device at least one connection must be created. If different sample rates are needed multiple connections per device must be created because every connection has only one fix defined sample rate. This will be explained more in <u>Example: Add a new device to the project</u>.

#### Installing Atvise connect software on your PC

Note: This software only needs to be installed for changes on device connections and/or Modbus variable lists.

The installation file can be downloaded direct from <u>https://customer.atvise.com/</u>  $\rightarrow$  atvise® download  $\rightarrow$  atvise® connect  $\rightarrow$  atvise® connect 2.6.7, or from the easYview documentation site, http://wwdmanuals.com/easYview.

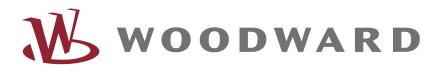

Note: To install Atvise connect on your PC you need Administrator rights.

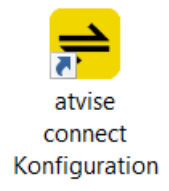

After launching it the following window is shown.

| Device Configuration     File Station Settings Help |             |     | × |
|-----------------------------------------------------|-------------|-----|---|
| i atvise <sup>®</sup> Configure product a           | over netw   | ork |   |
| i atvise <sup>®</sup> Configure product             | : on this F | PC  |   |

#### Troubleshooting

If the error message "The ordinal number 414 could not be found in DLL" pops-up instead when starting the software.

| Configu | rationi64.exe - Ordnungszahl nicht gefunden                                                              | × |
|---------|----------------------------------------------------------------------------------------------------|---|
| 8       | Die Ordnungszahl 414 wurde in der DLL<br>"C:\WINDOWS\system32\Tani\WmkLicGui2i64.dll" nicht<br>gefunden. |   |
|         | ОК                                                                                                    |   |

Delete folder "C:\WINDOWS\System32\Tani", uninstall the software, restart the PC, and install it again.

#### First time start

When starting atvise connect, select "Configure product over network". A list of available stations is shown. If atvise connect is started the first time, the list of stations is empty.

| 8                            | Pic | Name            | Туре           | Destination 1 | Destination 2             | TCP-Port | Order Number |
|------------------------------|-----|-----------------|----------------|---------------|---------------------------|----------|--------------|
| đ                            |     | -> STGT-HMGBTT2 | atvise connect | 10.31.128.10  | FE80::C132:EB7A:8813:7B50 | 2468     |              |
| -                            |     | ** XDY0VGC2     | atvise connect | 10.31.128.12  | FE80:F5D6:D8DA:7FBE:5475  | 2468     |              |
| -                            |     |                 |                |               |                           |          |              |
| New station                  |     |                 |                |               |                           |          |              |
| Change address               |     |                 |                |               |                           |          |              |
|                              |     |                 |                |               |                           |          |              |
| Delete station               | Į.  |                 |                |               |                           |          |              |
| Delete station               |     |                 |                |               |                           |          |              |
| Delete station Settings Help |     |                 |                |               |                           |          |              |

Define the easYview as a station and set its IP address by clicking the "New station" button, here the easYview is named "Panel1".

| ŝe                 | Pic | Name            | Туре           | Destination 1 | Destination 2             | TCP-Port | Order Number |
|--------------------|-----|-----------------|----------------|---------------|---------------------------|----------|--------------|
| atv                |     | -> STGT-HMGBTT2 | atvise connect | 10.31.128.10  | FE80::C132:EB7A:8813:7B50 | 2468     |              |
| 3 <mark>#</mark> 3 |     | ** XDY0VGC2     | atvise connect | 10.31.128.12  | FE80::F5D6:D8DA:7FBE:5475 | 2468     |              |
| Ok                 | 2   | Panel 1         |                | 192.168.0.50  |                           | 2468     |              |
| New station        |     |                 |                |               |                           |          |              |
| 🖉 Edit             |     |                 |                |               |                           |          |              |
| Delete station     |     |                 |                |               |                           |          |              |
| Settings           |     |                 |                |               |                           |          |              |
| <b>A</b>           |     |                 |                |               |                           |          |              |
| Help Language      | 81  |                 |                |               |                           |          |              |

How to use the Atvise connect software is explained in Example: Add a new device to the project.

### 3.4 File System (SFTP)

It is possible to connect to the easYview via SFTP client. On the file system there are some areas which are free accessible.

The default username and password are: Username: user Password: user

We highly recommend changing the default password to have a better protection and to avoid unintending changes. How to change the password is described in the easYview manual, see <a href="http://wwdmanuals.com/easYview">http://wwdmanuals.com/easYview</a>.

| /userdata/user/ |       |                     |           |          |
|-----------------|-------|---------------------|-----------|----------|
| Name            | Größe | Geändert            | Rechte    | Besitzer |
| t               |       | 24.03.2021 11:28:06 | rwxr-xr-x | root     |
| DeviceScanner   |       | 24.03.2021 11:28:15 | rwxr-sr-x | root     |
| etc             |       | 24.03.2021 11:28:15 | rwxsx     | root     |
| project         |       | 15.12.2023 11:34:00 | rwxr-xr-x | user     |
| Vnc2Web1        |       | 31.10.2023 11:21:49 | rwxr-sr-x | root     |
| Vnc2Web2        |       | 24.03.2021 11:28:15 | rwxr-sr-x | root     |
| Vnc2Web3        |       | 24.03.2021 11:28:15 | rwxr-sr-x | root     |
|                 |       | 24.03.2021 11:28:15 | rwxr-sr-x | root     |
| Vnc2Web5        |       | 31.10.2023 11:21:59 | rwxr-sr-x | root     |
| CopyConnectini  | 1 KB  | 24.03.2021 11:28:15 | r-xr-xr-x | root     |
| setDate         | 1 KB  | 24.03.2021 11:28:15 | r-xr-xr-x | root     |
| 📄 startWebApi   | 1 KB  | 24.03.2021 11:28:15 | r-xr-xr-x | root     |
| 📄 stopWebApi    | 1 KB  | 24.03.2021 11:28:15 | r-xr-xr-x | root     |
|                 |       |                     |           |          |

Under /home/user there are three important files located which can be used as ssh commands.

- copyConnectini: is used to create a copy of the DeviceConfig.ini file from the restricted area to the /home/user folder. The DeviceConfig.ini file contains all connections to external devices. The original file is still in restricted area. This command is needed if the connections to external devices are changed with the atvise connect tool, see <u>Example: Add a new device to</u> <u>the project</u>.
- 2. **startWebApi**: starts the atvise server and the visualization. This is needed after the application was updated (nodes.db)
- 3. **stopWebApi**: is used to stop the atvise server and the visualization. This is needed before updating the application (nodes.db).

To run one of the commands, follow these instructions:

- 1. Open the command window (cmd)
- 2. Establish a ssh connection:
  - a. Enter the command 'ssh user@<ip-address>' (replace <ip-address> by the IP address of the easYview)
  - b. Enter the default password "user" (if not changed).
- 3. Enter "./" followed by the command to use.
  - a. Example: user@tcp71wn10pa:~\$ ./copyConnectini
    - $\rightarrow$  this will copy the file 'DeviceConfig.ini' to the folder /home/user folder.

In the /home/user/project folder are additional files which can be used/updated.

- 1. **atserver\_std.log**: is the server log file. This may be helpful to look at in case of troubleshooting.
- 2. atserver.ini: This file contains server parameter. For more information refer to the atvise help.
- 3. **Symbol.png**: Is the logo in the upper left corner of the Remote HMI screen.
- Logo.png: Is the logo in the upper left corner of the visualization. This can be replaced by a customized logo. Therefore, refer to personalization application note under <u>http://wwdmanuals.com/easYview</u>
- 5. **nodes.db**: This is a database file which has the whole application of the visualization included. If this file gets deleted a new empty nodes.db is generated after boot up. The nodes.db can be replaced by another nodes.db to update/change the mini-SCADA visualization. Before replacing the node.db the server and the application must be stopped, like described above (stopWebApi) and started afterwards (startWebApi).

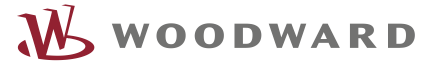

- 6. TempDeviceConfig.ini: This file is needed if there was a change made in the connection page (changed IP address of an easYgen, for instance). The TempDeviceConfig.ini has the same structure like the DeviceConfig.ini (which is the actual config file). But the TempDeviceConfig.ini has some variable names (for IP, Slave ID, enable flag) inside. When a reboot is triggered over the connection page the variables in the TempDeviceConfig.ini gets replaced with the actual values and the original DeviceConfig.ini gets replaced. The DeviceConfig.ini is not free accessible but can be copied to the free accessible area like described above.
- 7. VncSettings.json: Saves the settings for the VNC connection. This file must not be changed.
- 8. **Connection.json**: Saves the settings of the easYgen connections. This file must not be changed.
- 9. Configuration.json: Saves the settings of the EasYview (Ip address, Brightness, etc.).
- 10. **GetSettings.json**: Has same information about the Device. This file may gets deleted and created internally. This file must not be changed.
- 11. ModeSettings.json: Saves the application mode settings including the Auto Connection.
- 12. index.html: Start page which is shown during boot up. This file must not be changed.

| Name                 | Größe     | Geändert            | Rechte    | Besitze |
|----------------------|-----------|---------------------|-----------|---------|
| <b>t</b> .           |           | 24.03.2021 11:28:15 | rwxr-sr-x | root    |
| database             |           | 24.03.2021 11:29:45 | rwxr-xr-x | user    |
| lost+found           |           | 24.03.2021 11:28:15 | rwx       | user    |
| trunk                |           | 07.12.2023 08:34:01 | rwxr-xr-x | user    |
| atserver.ini         | 1 KB      | 24.03.2021 11:28:15 | rw-rr     | user    |
| atserver_cnv.log     | 86 KB     | 13.12.2023 14:22:54 | rw-rr     | user    |
| atserver_std.log     | 810 KB    | 13.12.2023 14:23:06 | rw-rr     | user    |
| Configuration.json   | 1 KB      | 21.11.2023 10:45:57 | rw-rr     | user    |
| Connection.json      | 2 KB      | 08.12.2023 15:03:31 | rw-rr     | user    |
| J GetSettings.json   | 1 KB      | 13.12.2023 14:34:01 | rw-rr     | root    |
| hardwarecode.txt     | 1 KB      | 24.03.2021 11:29:29 | rw-rr     | user    |
| 🕑 index.html         | 3 KB      | 12.10.2023 08:39:55 | rw-rr     | user    |
| Logo.png             | 18 KB     | 02.10.2023 11:15:09 | rw-rw-rw- | user    |
| 🕽 ModeSettings.json  | 1 KB      | 12.12.2023 15:24:09 | rw-rr     | user    |
| nodes.db             | 30,356 KB | 15.12.2023 11:33:57 | rw-rr     | user    |
| Symbol.png           | 36 KB     | 02.10.2023 11:15:09 | rw-rr     | user    |
| TempDeviceConfig.ini | 15 KB     | 13.12.2023 14:22:21 | rw-rr     | user    |
| VncSettings.json     | 1 KB      | 12.12.2023 15:24:09 | rw-rr     | user    |

## 4 Example: Add a new page

The following steps will show how to create a new page to the visualization, add a value to it and include it to the navigation.

Note: If creating any node, please consider the naming restrictions of atvise (not allowed are "?", "." and "/")

#### 4.1 Create a new page

#### Step 1:

Create the folder structure for the new page if needed. Here we right click on the folder "DISPLAY\Main\Devices" and select "Add Folder".

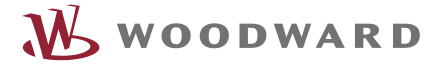

We will name the folder "LS6".

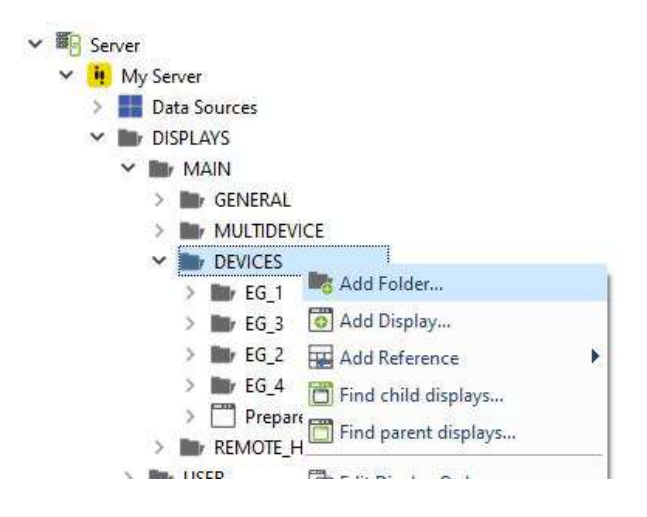

#### Step 2:

Create a new Display (page) by right click on the appropriate folder. Here right click on "LS6" and select "Add Display" and enter the name of the page. Here we name it "Home".

| V DEVICES     |                        |   |
|---------------|------------------------|---|
| > 💼 EG_1      |                        |   |
| > 📷 EG_3      |                        |   |
| > 📷 EG_2      |                        |   |
| > 📷 EG_4      |                        |   |
| > 🗂 Preparet  | HMI                    |   |
| > 🖿 LS6       | Mad Folder             | _ |
| > DREMOTE_HIN |                        |   |
| USER          | 🔯 Add Display          |   |
| SYSTEM        | 🔛 Add Reference        | • |
| REPORT        | 🛅 Find child displays  |   |
| Default       | 🛅 Find parent displays |   |

### 4.2 Add a value to a page

Double click on the just created page.

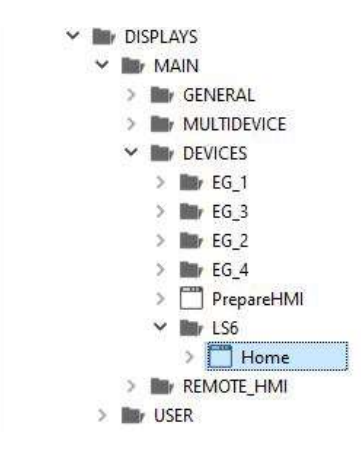

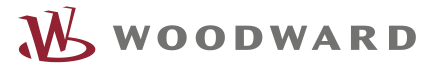

Now we want to place a new datapoint on the page.

Drag and Drop a new "text\_in\_out\_value\_unit" object into the new page. The object can be found at "PROJECT\Object Displays\WWDisplays\".

| Y | 📄 PR | OJECT  |                                 |
|---|------|--------|---------------------------------|
|   | × 🖿  | Objec  | t Displays                      |
|   | >    | At val | tviseDisplays                   |
|   | >    | Bar LA | AYOUTS                          |
|   | Y    | W      | WDisplays                       |
|   |      | > [    | ] alarm_common                  |
|   |      | > 🗂    | ] alarm_leds                    |
|   |      | > [    | breaker                         |
|   |      | > 🗂    | ] busbar_line                   |
|   |      | > [    | ] button_back                   |
|   |      | > [    | button_connection               |
|   |      | > [    | ] button_forward                |
|   |      | > [    | ] button_info                   |
|   |      | > [    | ] button_long                   |
|   |      | > [    | ] button_pc_mode                |
|   |      | > [    | ] button_settings               |
|   |      | > [    | ] button_short                  |
|   |      | > [    | ] button_vnc                    |
|   |      | > [    | ] container_busbar              |
|   |      | > [    | ] container_genset              |
|   |      | > [    | ] container_mains               |
|   |      | > [    | device_connection_settings      |
|   |      | > [    | dialog_apply                    |
|   |      | > [    | dialog_config                   |
|   |      | >      | dialog_reboot                   |
|   |      | > [    | ] easYgen_home                  |
|   |      | >      | ] navigation                    |
|   |      | > [    | ] navigation_prepare            |
|   |      | >      | ] select_device                 |
|   |      | > [    | ] select_device_full            |
|   |      | >      | ] select_device_full_7_inch     |
|   |      |        | ] system_home                   |
|   |      | >      | ] text_4_toggle_radiobutton     |
|   |      |        | ] text_combobox                 |
|   |      |        | ] text_in_out_value_IP          |
|   |      |        | text_in_out_value_Name          |
|   |      |        | text_in_out_value_unit          |
|   |      |        | ] text_rocker_switch            |
|   |      |        | ] text_text                     |
|   |      |        | ] text_toggle_radiobutton       |
|   |      |        | ] text_toggle_radiobutton_2     |
|   |      |        | j text_toggle_radiobutton_2_row |
|   |      |        | ] text_toggle_radiobutton_3_row |
|   |      |        | J VINC_VIEW                     |
|   |      | 2      | J VINC_View_Single              |

If the Object Display is placed and selected the Attribute window is shown to right.

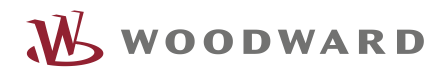

| ,,,,,  p,,,,,,,,, 100,,,,,,,,, 200,,,,,,,, 300,,,,,,,, 400,,,,,,, 200,,,,,,,, 200,,,,,,,, 200,,,,,,,, |                   | Value     |
|----------------------------------------------------------------------------------------------------|-------------------|-----------|
|                                                                                                    | ✓ Paremeters      |           |
|                                                                                                    | base              |           |
|                                                                                                    | text              |           |
|                                                                                                    | text_fontfamily   | Noto Sans |
|                                                                                                    | text_fontsize     | 18px      |
|                                                                                                    | text_color        | #000000   |
|                                                                                                    | value_fontfamily  | Noto Sans |
|                                                                                                    | value_fontsize    | 18px      |
|                                                                                                    | value_color       | #000000   |
| BB                                                                                                    | value_postdecimal |           |
| ists (Out value) \$U\$ i                                                                              | value_forcedecima | ing.      |
|                                                                                                    | unit              |           |
|                                                                                                    | unit_fontfamily   | Noto Sans |
|                                                                                                    | unit_fontsize     | 18px      |
|                                                                                                    | unit_color        | #000000   |
|                                                                                                    | visible           |           |
|                                                                                                    | > SVG             |           |

Enter the needed attributes for "base", "text" and "unit". To enter the "base" (reference to the datapoint) click on the three dots to select a datapoint from a list.

| Attributes     |           |  |  |  |
|----------------|-----------|--|--|--|
| Property Value |           |  |  |  |
| ✓ Parameters   |           |  |  |  |
| base           | R         |  |  |  |
| text           |           |  |  |  |
| text_fontfa    | Noto Sans |  |  |  |
| text_fontsize  | 18px      |  |  |  |
| text_color     | #000000   |  |  |  |
| value_fontf    | Noto Sans |  |  |  |
| value_fontsize | 18px      |  |  |  |
| value_color    | #000000   |  |  |  |
| value_postd    |           |  |  |  |
| value_force    |           |  |  |  |
| unit           |           |  |  |  |
| unit_fontfa    | Noto Sans |  |  |  |
| unit_fontsize  | 18px      |  |  |  |
| unit_color     | #000000   |  |  |  |
| visible        |           |  |  |  |
| > SVG          |           |  |  |  |

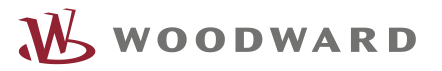

| Objects      |               | ObjectTypes           |   |
|--------------|---------------|-----------------------|---|
| Information  |               |                       | ~ |
| > 🚊 Alarming |               |                       |   |
| Objects on M | y Server      |                       |   |
| > 🖿 System   |               |                       |   |
| 🗸 💼 Visu     |               |                       |   |
| 🛩 🖿 easYg    | en            |                       |   |
| 🛩 🖿 ea       | sYgen-1       |                       |   |
| ~ e          | MirrorDisable |                       |   |
| >            | 00108 Ger     | voltage L1-L2 - raw   |   |
| >            | 00109 Ger     | voltage L2-L3 - raw   |   |
| >            | 00110 Ger     | voltage L3-L1 - raw   |   |
| >            | 00111 Ger     | current L1 - raw      |   |
| >            | 00112 Ger     | current L2 - raw      |   |
| >            | 00113 Ger     | current L3 - raw      |   |
| >            | 00114 Ger     | voltage L1-N - raw    |   |
| >            | 00115 Ger     | i voltage L2-N - raw  |   |
| >            | 00116 Ger     | voltage L3-N - raw    |   |
| >            | 00135 Ger     | total power - raw     |   |
| >            | 00136 Ger     | total react pwr - raw |   |
| >            | 00140 Mai     | ns total power - raw  |   |
| >            | 00144 Ger     | frequency - raw       | ~ |

Here we choose the datapoint "00269 Act power LSx".

Refer to Example: Add new datapoint from Modbus list how to add a new Modbus value to the project.

| Objects |   |                | ObjectTypes                      |   |
|---------|---|----------------|----------------------------------|---|
| >       | • | 00147 Mains fr | equency - raw                    | ^ |
| >       |   | 00150 Mains to | ot react pwr - raw               |   |
| >       | • | 00155 Gen max  | x <mark>current L1 - ra</mark> w |   |
| >       | • | 00156 Gen ma:  | x current L2 - raw               |   |
| >       | • | 00157 Gen max  | x current L3 - raw               |   |
| >       |   | 00160 Gen pov  | ver factor - raw                 |   |
| >       | • | 00174 Mns ave  | er ph-ph volt - raw              |   |
| >       | • | 00209 Busbar 1 | frequency - raw                  |   |
| >       | • | 00216 Busb1 av | vph- <mark>ph vo</mark> lt - raw |   |
| >       | 0 | 00267 Aver LSx | volt L-L - raw                   |   |
| ~       | • | 00269 Act pow  | er LSx - raw                     |   |
|         | > | 🛟 MirrorInpu   | itOutput                         |   |
| >       | • | 00270 React po | ower LSx - raw                   |   |
|         | _ |                |                                  |   |

At "text" and "unit" we entered here: "P" and "kW". For the formatting we enter to

"value\_postdecimalposition" the value 3 and for "value\_forcedecimalfractionposition" also the value 3. This will divide the value by 1000 and show 3 decimal positions after the comma. Finally, the attributes look like this.

| base                       | AGENT.OBJECTS.Visu.easYgen.easYgen-1.MirrorDisable.00269 Act power LSx - ra |
|----------------------------|-----------------------------------------------------------------------------|
| text                       | T{P}                                                                        |
| text_fontfamily            | Noto Sans                                                                   |
| text_fontsize              | 18px                                                                        |
| text_color                 | #000000                                                                     |
| value_fontfamily           | Noto Sans                                                                   |
| value_fontsize             | 18px                                                                        |
| value_color                | #000000                                                                     |
| value_postdecimalpositions | 3                                                                           |
| value_forcedecimalfraction | 3                                                                           |
| unit                       | T{kW}                                                                       |
| unit_fontfamily            | Noto Sans                                                                   |
| unit_fontsize              | 18px                                                                        |
| unit_color                 | #000000                                                                     |
| visible                    |                                                                             |

Save the "Home" page.

### 4.3 Add a page to the navigation

Open (double click) the "navigation\_prepare" object which is located under: "Library\PROJECT\Object Displays\WWDisplays\navigation\_prepare".

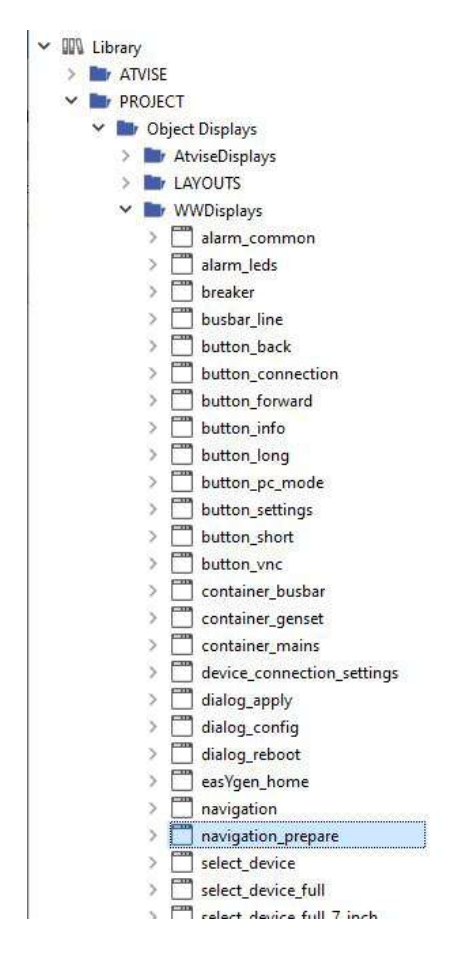

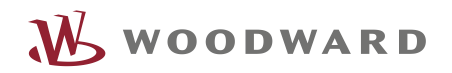

| Weld               | come 🖸 | [S | YSTEM,Di | splays.na\ | /igation_pro | epare] 🔯  |         |      |     |     |
|--------------------|--------|----|----------|------------|--------------|-----------|---------|------|-----|-----|
|                    | - 📄 [  | •  | ) C      | <b>b</b> > | 8 📋          |           | • 🕀 🗸 🕇 |      | *** | - [ |
| XML Script Graphic |        | 0  |          |            |              | · · · · · |         | 100, |     |     |
|                    |        | 20 |          |            |              |           |         |      |     |     |

Open the "Code Editor" by selecting the "Script" tab on the left.

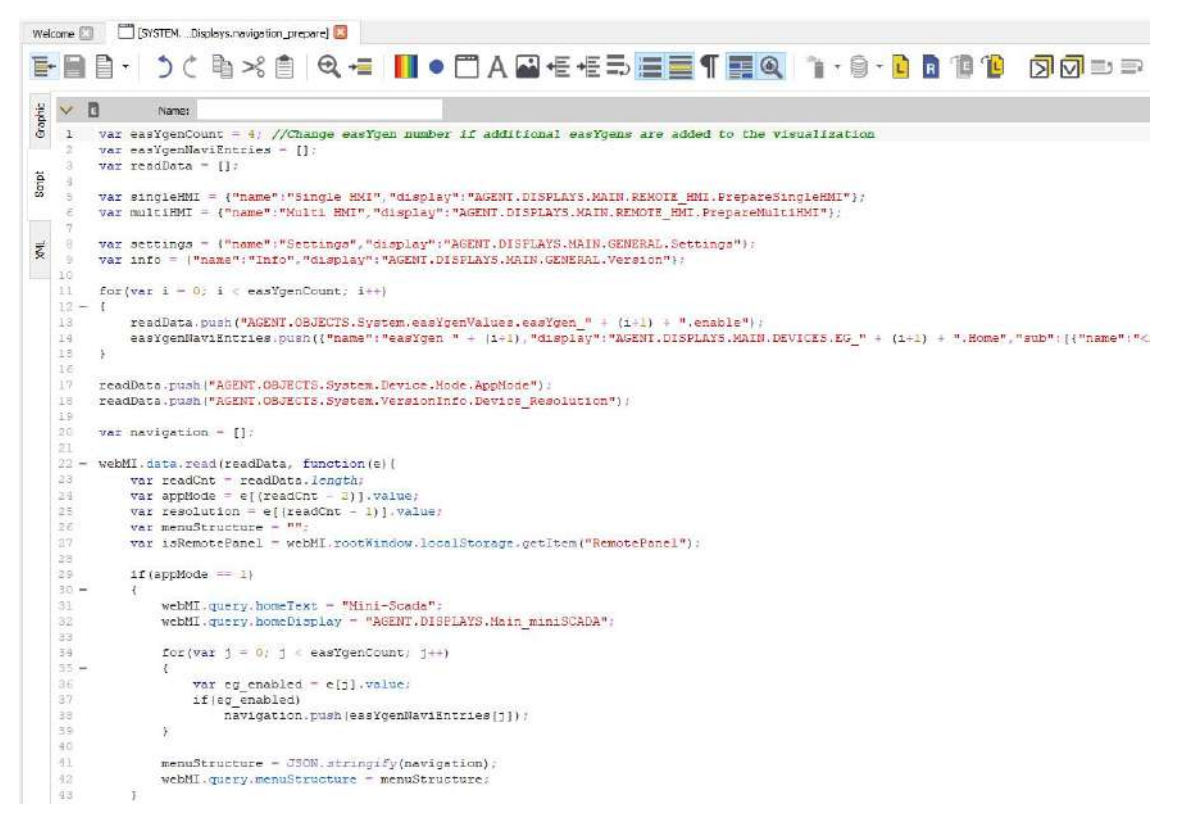

In the Editor the new Page needs to be added.

Copy the following codeline below the line 4 ("var easYgen  $4 = \dots$ ").

Add in line 40 the following line:

"navigation.push({"name":"LS6","display":"AGENT.DISPLAYS.MAIN.DEVICES.LS6.Home","sub":[{"name": "<i class='fas fa-home'></i> Home","display":"AGENT.DISPLAYS.MAIN.DEVICES.LS6.Home"}]});".

This defines how the button in the navigation is named and which page shall be launched if the button is pressed. For more information about the JSON structure for navigation, refer to the atvise help.

The code in the Editor should look now like this:

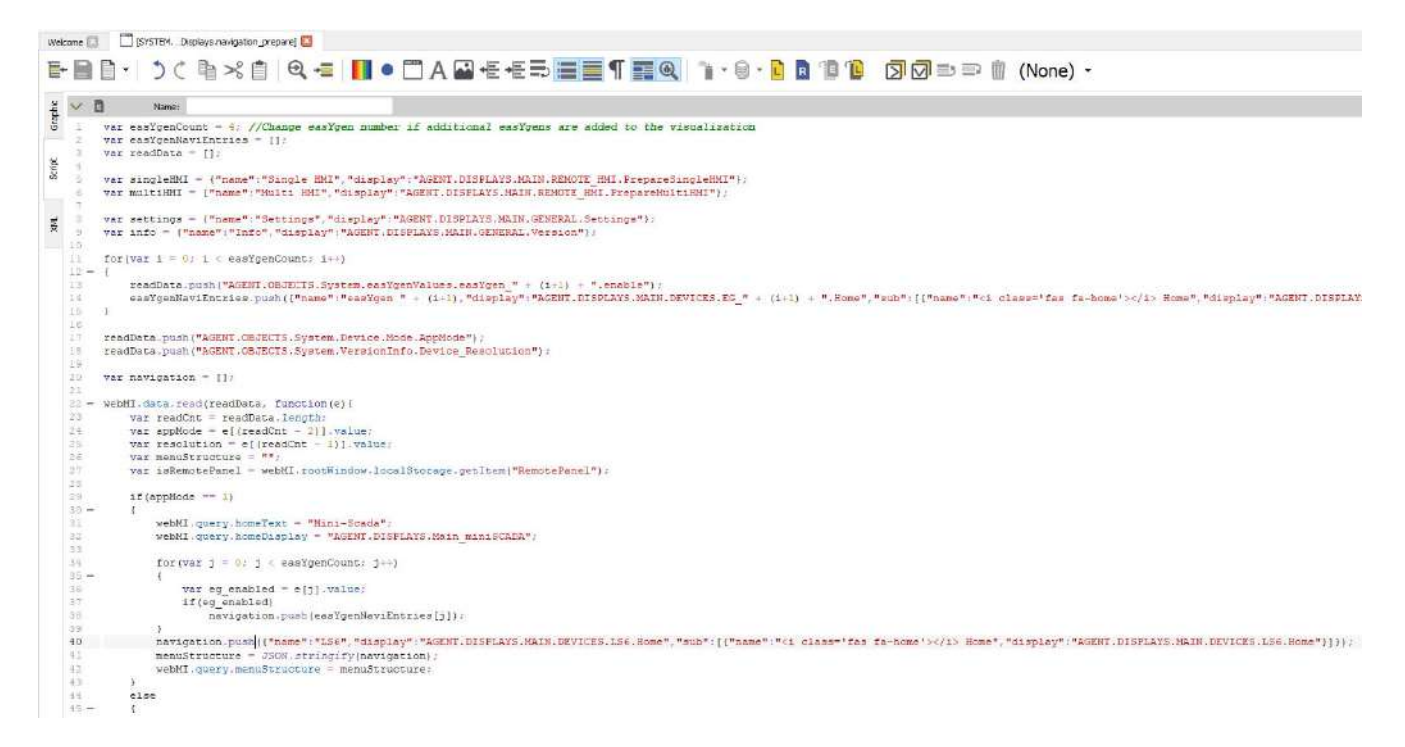

Save the Code Editor. Since the changes effect the Visualization frame, a simple navigating between pages is not enough to see the changes. The Visualization needs to be fully reloaded. Power cycle the easYview to refresh the Visualization or press the Woodward Logo. If working on the PC a refresh with F5 is also possible.

The navigation has now an additional Button for "LS6". After pressing the "LS6" button, the new created page is shown.

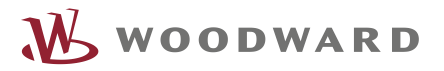

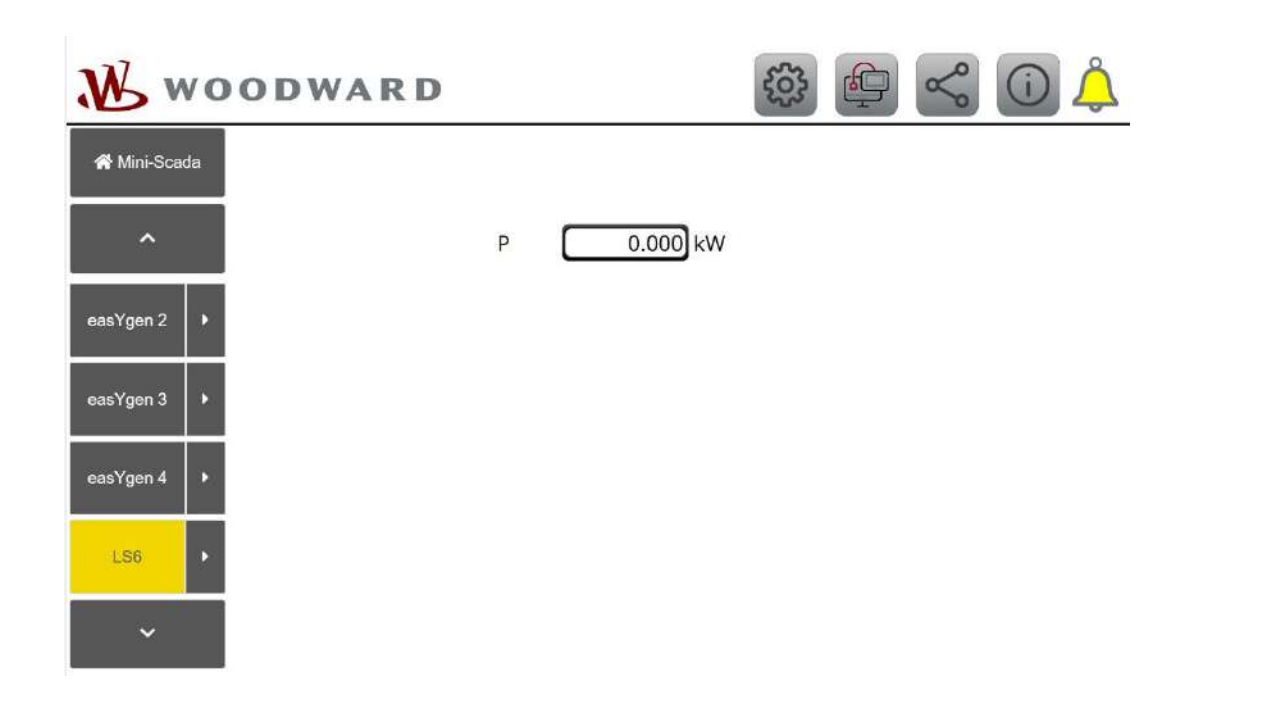

# 5 Example: Add new datapoint from Modbus list

In this example we want to add a new easYgen Modbus value to the project.

In the easYview there are 16 predefined connection (8 for easYgen-XT devices and 8 for LS6-XT devices). By default, only the connections for easYgen 1-4 are enabled because they are used in the visualization. In this example we show how to add a new Modbus datapoint from the easYgen-1 connection. The steps are the same for adding a datapoint from another easYgen or from a LS6 device. Disable connections must be enabled first over the Connection Settings Page (refer to Technical Manual of the easYview) before the steps of this example can be done.

#### Step 1:

Right click on Server\My Server\Atvise connect Modbus TCP.

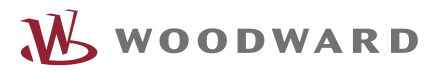

| Project         |                   |                      |            |
|-----------------|-------------------|----------------------|------------|
| 🗸 🌇 Server      |                   |                      |            |
| 🛩 🤑 My Server   |                   |                      |            |
| 🗸 🔡 Data Source | 5                 |                      |            |
| 💌 🛁 Atvise c    | onnect Modbus TC  | P                    |            |
| > DISPLAYS      |                   | Rrowse               |            |
| Y 🖿 OBJECTS     |                   | 🔗 Edit Data Source   |            |
| 🔉 🖿 System      |                   | 🍓 Remove             | Del        |
| 🛩 🖿 Visu        |                   | Br Version Control   |            |
| Y 🔤 easY        | (gen<br>easVgen-1 | Node Actions         | •          |
| ~ (             | MirrorDisable     | Q Show Access Rights | <b>s</b> ) |
|                 | > 💿 00108 Gen 🕯   | v 📿 Refresh          |            |
|                 | > 💿 00109 Gen y   | voltage L2-L3 - raw  |            |
|                 | > 🔹 00110 Gen 🤉   | voltage L3-L1 - raw  |            |
|                 | > 💿 00111 Gen     | current L1 - raw     |            |
|                 | > 💿 00112 Gen     | current L2 - raw     |            |

Select "Browse" and navigate the Modbus list of easYgen – 1 fast. This list shows all Modbus values from the 5016 Protocol.

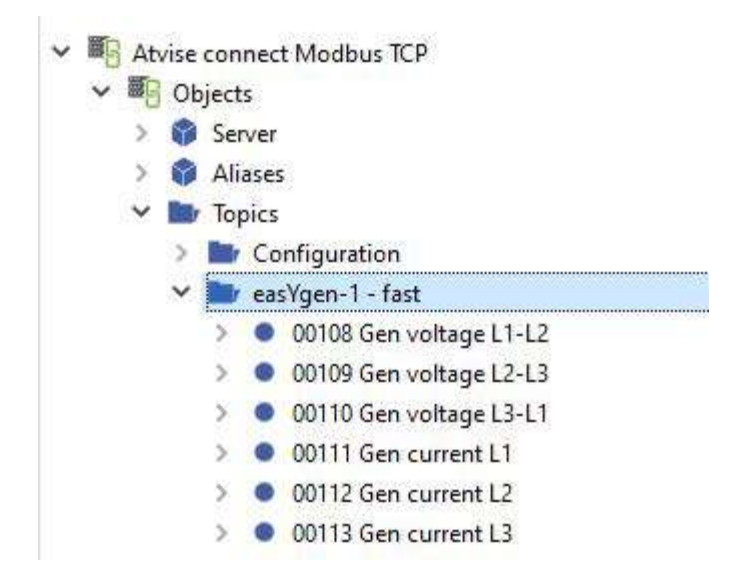

In this example we want to add the Generator average voltage.

Right click on "00171 Gen aver ph-ph volt" and select "Copy".

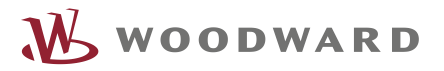

| >  | ٠ | 00160 Gen power factor     |
|----|---|----------------------------|
| >  | • | 00161 Meas ground current  |
| >  | • | 00170 Gen aver ph-n volt   |
| >  | ٠ | 00171 Gen aver ph-ph volt  |
| >  | ٠ | 00173 Mns aver ph-n volt   |
| >  | • | 00174 Mns aver ph-ph volt  |
| >  | • | 00181 Ph ang busb1-gen L12 |
| ς. |   | 00102 Buckey 1             |

Right click on OBJECTS\Visu\easYgen\easYgen-1\MirrorDisable. Select Paste & Mirror  $\rightarrow$  In/Output  $\rightarrow$  node

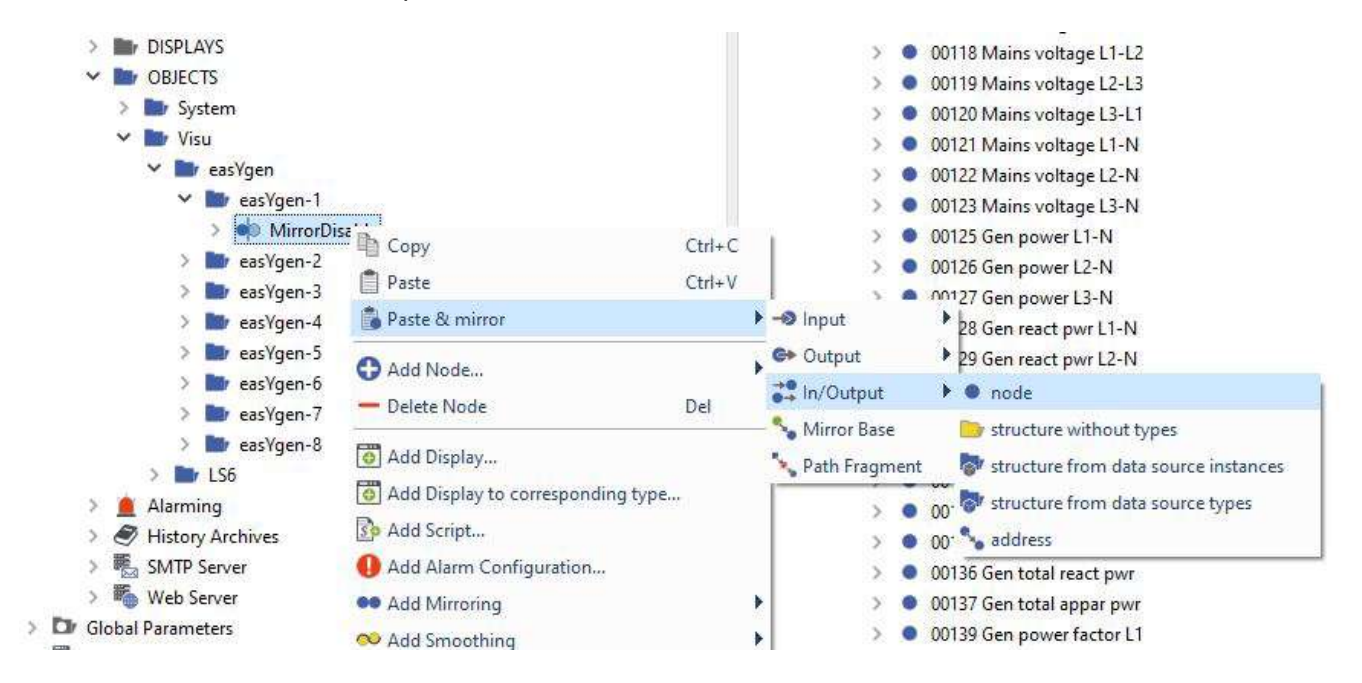

Enter a name for the new datapoint. In this example, we take the same name from the Modbus list and add the extension "- raw" because it is the raw Modbus value without formatting.

| × Paste Node                    |            |    |        |  |  |  |  |
|---------------------------------|------------|----|--------|--|--|--|--|
| New Browse Name:                |            |    |        |  |  |  |  |
| 00171 Gen aver ph-ph volt - raw |            |    |        |  |  |  |  |
| Yes                             | Yes to All | No | Cancel |  |  |  |  |

#### Step 2:

Now we have created a new datapoint which refers to an easYgen Modbus value.

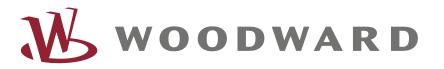

00157 Gen max current L3 - raw
 00160 Gen power factor - raw
 00171 Gen aver ph-ph volt - raw
 MirrorInputOutput
 00174 Mns aver ph-ph volt - raw
 00209 Busbar 1 frequency - raw

This datapoint has the raw Modbus value without formatting. For a nice value representation, we need to adjust the format parameters, refer to <u>Example: Adjust the existing easYgen page</u> (*Step 3*).

#### Step 3:

Repeat Step 1 and Step 2 for easYgen 2 – 4 if needed.

# 6 Example: Adjust the existing easYgen page

This example will show how to add an additional datapoint to the existing easYgen home page.

#### **Pre-Information:**

There are four easYgen home pages available (1-4). To avoid the maintenance effort of four pages, there is an object display created under Library\PROJECT\Object Display\WWDisplays\easYgen\_home. The object display contains all values which are shown on the easYgen home page with relative addresses. This object display is added to each easYgen home page. To distinguish between the four easYgens only a few parameters must be adjusted. That way a change in the object display will automatically update all four easYgen home pages (Object Orientated Programming).

#### Step 1:

Open (double click) the object display "easYgen\_home" from Library\PROJECT\Object Display\WWDisplays\easYgen\_home.

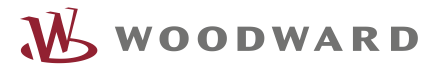

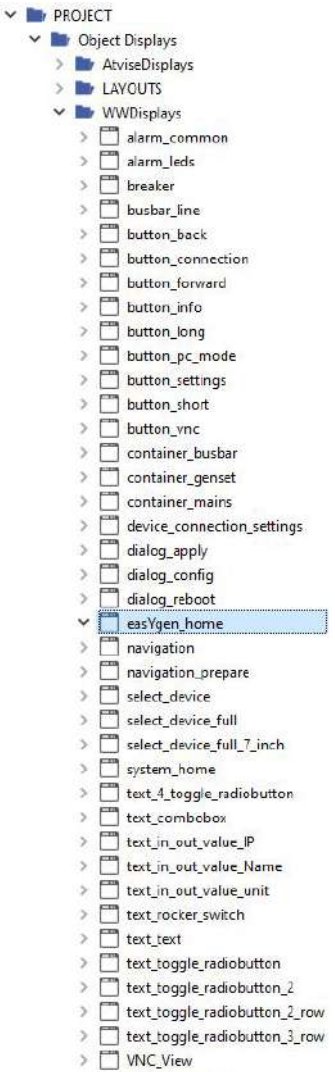

> TVNC\_View\_Single

It opens the Object Display for editing, see below.

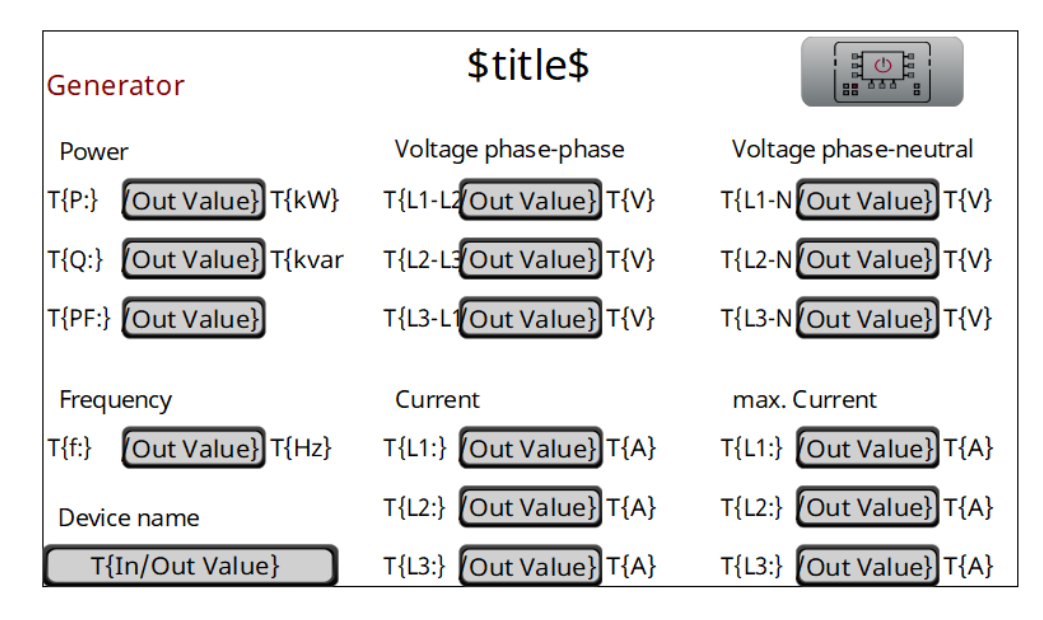

#### Step 2:

Add an object display which shall show the new value to the easYgen\_home object display. In this example we choose the object "text\_in\_out\_value\_unit". It can be found under "PROJECT\Object Displays\WWDisplays\ text\_in\_out\_value\_unit". This object display shows a text followed by the actual value and units. This is already used multiple time in the easYgen\_home object. Drag and drop the object to the desired place of the eaYgen\_home object, see below.

| Generator                           | \$title\$                |                                                              |
|-------------------------------------|--------------------------|--------------------------------------------------------------|
| Power                               | Voltage phase-phase      | Voltage phase-neutral                                        |
| T{P:} Out Value} T{kW}              | T{L1-L2Out Value} T{V}   | T{L1-N(Out Value)}T{V}                                       |
| T{Q:} Out Value} T{kvar             | T{L2-L3Out Value} T{V}   | T{L2-N(Out Value)}T{V}                                       |
| T{PF:} Out Value}                   | T{L3-L1(Out Value}) T{V} | T{L3-N(Out Value)}T{V}                                       |
| Frequency<br>T{f:} Out Value} T{Hz} | T{L1:} Out Value} \$U\$  | STEM.LIBRARY.PROJECT.OBJECTDISPLA<br>T{L1:} (Out Value)]T{A} |
| Device name                         | T{L2:} Out Value} T{A}   | T{L2:} Out Value} T{A}                                       |
| T{In/Out Value}                     | T{L3:} Out Value} T{A}   | T{L3:} (Out Value) T{A}                                      |

#### Step 3:

If the new Object is selected the properties are shown in the "Property" view.

Under "base" we must define the reference to the datapoint:

Press the three "..." to open the Object Selector.

| 5 | Pro | operty          | Value     |
|---|-----|-----------------|-----------|
|   | ΥP  | arameters       |           |
|   |     | base            | R         |
|   |     | text            |           |
|   |     | text_fontfamily | Noto Sans |
|   |     | text_fontsize   | 18px      |

Choose the new created datapoint "0071 Gen aver ph-ph volt" of <u>Example: Add new datapoint from</u> <u>Modbus list</u>.

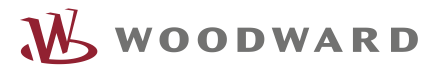

| Objec            | ts     |                | ObjectTypes        |  |
|------------------|--------|----------------|--------------------|--|
| Information      |        |                |                    |  |
| 🚊 Alarming       |        |                |                    |  |
| 🖌 📄 Objects on M | y Serv | rer            |                    |  |
| > 🖿 System       |        |                |                    |  |
| 💙 🛅 Visu         |        |                |                    |  |
| 💙 🖿 easYg        | en     |                |                    |  |
| 💙 🔤 ea           | sYger  | 1-1            |                    |  |
| × •              | Min    | rorDisable     |                    |  |
| >                | •      | 00108 Gen volt | age L1-L2 - raw    |  |
| >                | •      | 00109 Gen volt | age L2-L3 - raw    |  |
| >                | •      | 00110 Gen volt | age L3-L1 - raw    |  |
| >                | •      | 00111 Gen curr | ent L1 - raw       |  |
| >                | •      | 00112 Gen curr | ent L2 - raw       |  |
| >                | •      | 00113 Gen curr | ent L3 - raw       |  |
| >                | •      | 00114 Gen volt | age L1-N - raw     |  |
| >                | •      | 00115 Gen volt | age L2-N - raw     |  |
| >                | •      | 00116 Gen volt | age L3-N - raw     |  |
| >                | •      | 00135 Gen tota | l power - raw      |  |
| >                | •      | 00136 Gen tota | l react pwr - raw  |  |
| >                | •      | 00140 Mains to | tal power - raw    |  |
| >                | •      | 00144 Gen freq | uency - raw        |  |
| >                | •      | 00147 Mains fr | equency - raw      |  |
| >                | •      | 00150 Mains to | t react pwr - raw  |  |
| >                | •      | 00155 Gen max  | current L1 - raw   |  |
| >                | •      | 00156 Gen max  | current L2 - raw   |  |
| >                | •      | 00157 Gen max  | current L3 - raw   |  |
| >                | •      | 00160 Gen pov  | ver factor - raw   |  |
| >                |        | 00171 Gen avei | r ph-ph volt - raw |  |
| >                | •      | 00174 Mns ave  | r ph-ph volt - raw |  |
| >                | •      | 00209 Busbar 1 | frequency - raw    |  |
| >                | •      | 00216 Busb1 av | /ph-ph volt - raw  |  |
| >                | •      | 00267 Aver LSx | volt L-L - raw     |  |
| >                | •      | 00269 Act pow  | er LSx - raw       |  |
| >                | •      | 00270 React po | wer LSx - raw      |  |

We need a relative address because we have four easYgens. Delete the part "AGENT.OBJECTS.Visu.easYgens.Fast.easYgen-1.MirrorDisable" of the reference.

| Property        | Value                                                                                |
|-----------------|--------------------------------------------------------------------------------------|
| ✓ Parameters    |                                                                                      |
| base            | R AGENT.OBJECTS.Visu.easYgen.easYgen-1.MirrorDisable.00171 Gen aver ph-ph volt - raw |
| text            |                                                                                      |
| text_fontfamily | Noto Sans                                                                            |
| text_fontsize   | 18px                                                                                 |
| text_color      | #000000                                                                              |

Press R and select "base". This defines a relative reference. The "base" parameter is already defined in the single easYgen home pages where the easYgen home object is added. It is the first part of the full path of the datapoint which depends on easYgen 1-4.

Under "text" we type "Avg". Under "unit" we type "V".

For the same format representation like in the easYgen-XT need to divide the value by 10 with one decimal position. Therefore, under "value\_postdecimalpositions" and "value\_forcedecimalfractionpostion" we type "1".

The attributes look then like:

| Property                   | Value                                     |
|----------------------------|-------------------------------------------|
| ✓ Parameters               |                                           |
| base                       | [base] + .00171 Gen aver ph-ph volt - raw |
| text                       | T{Avg}                                    |
| text_fontfamily            | Noto Sans                                 |
| text_fontsize              | 18px                                      |
| text_color                 | #000000                                   |
| value_fontfamily           | Noto Sans                                 |
| value_fontsize             | 18px                                      |
| value_color                | #000000                                   |
| value_postdecimalpositions | 1                                         |
| value_forcedecimalfraction | 1                                         |
| unit                       | T{V}                                      |
| unit_fontfamily            | Noto Sans                                 |
| unit_fontsize              | 18px                                      |
| unit_color                 | #000000                                   |
| visible                    | [visible]                                 |
| NOVC.                      | 10                                        |

> SVG

**Note:** The "[", "]" and "+" at the base parameter will be added automatically. **Note:** The "T{ }" at the text parameter (text, unit) will be added automatically.

#### Step 4:

The last step is then just to move the objects around for better appearance, see below. Save everything. After refreshing the easYview, by switching between pages, the new datapoint is shown on each easYgen home page.

**Note:** If there is an easYgen home page open in the atvise Builder, it will not refresh it automatically. Opened pages in the atvise builder needs to be closed and re-open to see effecting changes.

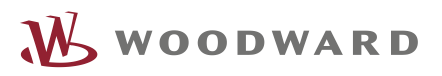

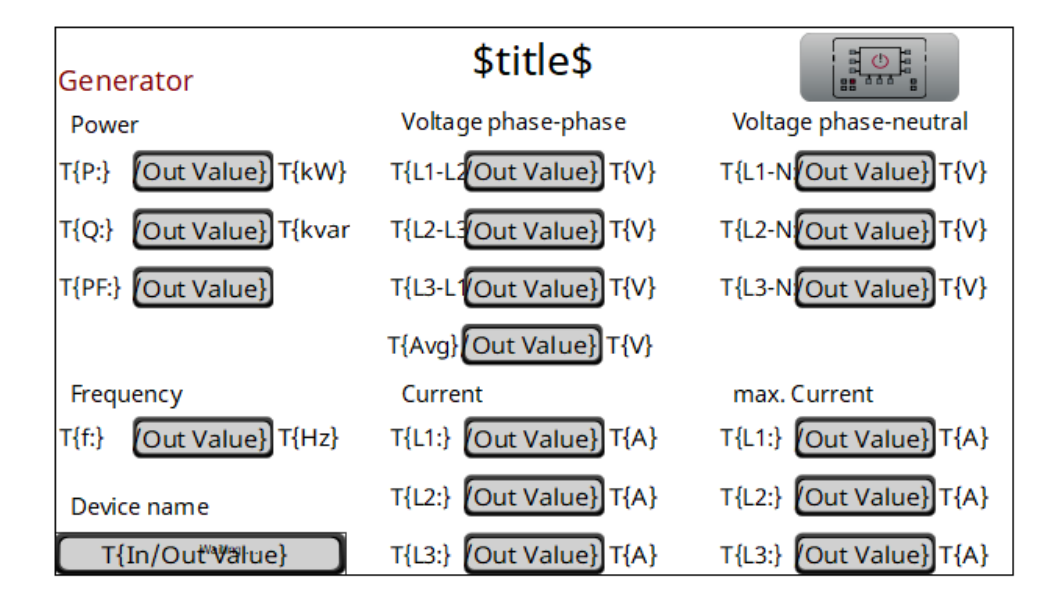

# 7 Example: Add a new device to the project

### 7.1 Create a new connection

To create a new connection to an external device the atvise connect must be used.

**Note**: Make sure the easYview is connected to the same network as the PC where atvise connect is installed.

#### Step 1:

Open atvise connect,

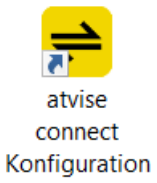

Select 'Configure product over network'.

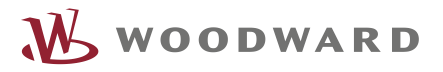

| # Device Configuration     |                                         | - | × |
|----------------------------|-----------------------------------------|---|---|
| File Station Settings Help |                                         |   |   |
| *0                         |                                         |   |   |
|                            |                                         |   |   |
|                            |                                         |   |   |
|                            |                                         |   |   |
|                            |                                         |   |   |
|                            | " divise Configure product over network |   |   |
|                            |                                         |   |   |
|                            |                                         |   |   |
|                            |                                         |   |   |
|                            |                                         |   |   |
|                            | anise Configure product on this PC      |   |   |
|                            |                                         |   |   |
|                            |                                         |   |   |
|                            |                                         |   |   |

To connect to the easYview, double click on the row which represents the easYview, here it is "Panel1".

| ŝē.      | Pic | Name  | Туре           | Destination 1 | Destination 2             | TCP-Port |
|----------|-----|-------|----------------|---------------|---------------------------|----------|
| atr      |     | -> ST | atvise connect | 10.31.128.10  | FE80::C132:EB7A:8813:7B50 | 2468     |
| <b>2</b> | 9   | ** XD | atvise connect | 10.31.128.12  | FE80::F5D6:D8DA:7FBE:5475 | 2468     |

After connected all existing connections are shown.

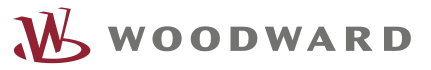

| datvise con | nect [eamb9918-cc827f2f0a1c] C | Connection Paths |                                                                                      | Х |
|-------------|--------------------------------|------------------|--------------------------------------------------------------------------------------|---|
| File View   | Connection Diagnostics Var     | A A              | tings Help                                                                           |   |
|             |                                |                  |                                                                                      |   |
| Pic         | Name                           | Тур              | Parameters                                                                           |   |
| Conf        | Configuration                  | Config functi    | Read/write, OPC Read 7 Write 7                                                       |   |
| M           | easYgen-1 - fast               | lp Modbus        | TCP/IPClient 192.168.1.1 Port 502 Tcp Polltime 1000, Read/write, OPC Read 7 Write 7  |   |
| M           | easYgen-2 - fast               | lp Modbus        | TCP/IPClient 192.168.1.2 Port 502 Tcp Polltime 1000, Read/write, OPC Read 7 Write 7  |   |
| M           | easYgen-3 - fast               | lp Modbus        | TCP/IPClient 192.168.1.3 Port 502 Tcp Polltime 1000, Read/write, OPC Read 7 Write 7  |   |
| M           | easYgen-4 - fast               | lp Modbus        | TCP/IPClient 192.168.1.4 Port 502 Tcp Polltime 1000, Read/write, OPC Read 7 Write 7  |   |
| M           | easVgen-5 - fast               | lp Modbus(off)   | TCP/IPClient 192.168.1.5 Port 502 Tcp Polltime 1000, Read/write, OPC Read 7 Write 7  |   |
| M           | easVgen-6 - fast               | lp Modbus(off)   | TCP/IPClient 192.168.1.6 Port 502 Tcp Polltime 1000, Read/write, OPC Read 7 Write 7  |   |
| M           | easVgen-7 - fast               | lp Modbus(off)   | TCP/IPClient 192.168.1.7 Port 502 Tcp Polltime 1000, Read/write, OPC Read 7 Write 7  |   |
| M           | easVgen-8 - fast               | lp Modbus(off)   | TCP/IPClient 192.168.1.8 Port 502 Tcp Polltime 1000, Read/write, OPC Read 7 Write 7  |   |
| M           | LS6-1 - fast                   | lp Modbus(off)   | TCP/IPClient 192.168.1.33 Port 502 Tcp Polltime 1000, Read/write, OPC Read 7 Write 7 |   |
| M           | LS6-2 - fast                   | lp Modbus(off)   | TCP/IPClient 192.168.1.34 Port 502 Tcp Polltime 1000, Read/write, OPC Read 7 Write 7 |   |
| M           | LS6-3 - fast                   | lp Modbus(off)   | TCP/IPClient 192.168.1.35 Port 502 Tcp Polltime 1000, Read/write, OPC Read 7 Write 7 |   |
| M           | LS6-4 - fast                   | lp Modbus(off)   | TCP/IPClient 192.168.1.36 Port 502 Tcp Polltime 1000, Read/write, OPC Read 7 Write 7 |   |
| M           | LS6-5 - fast                   | lp Modbus(off)   | TCP/IPClient 192.168.1.37 Port 502 Tcp Polltime 1000, Read/write, OPC Read 7 Write 7 |   |
| M           | LS6-6 - fast                   | lp Modbus(off)   | TCP/IPClient 192.168.1.38 Port 502 Tcp Polltime 1000, Read/write, OPC Read 7 Write 7 |   |
| M           | LS6-7 - fast                   | lp Modbus(off)   | TCP/IPClient 192.168.1.39 Port 502 Tcp Polltime 1000, Read/write, OPC Read 7 Write 7 |   |
| M           | LS6-8 - fast                   | lp Modbus(off)   | TCP/IPClient 192.168.1.40 Port 502 Tcp Polltime 1000, Read/write, OPC Read 7 Write 7 |   |
| ment        | Memory                         | Memory           | Read/write, OPC Read 7 Write 7                                                       |   |
| UA          | OPC UA Server                  | OPC UA Server    | TCP/IPServer localhost Port 4855 Tcp Write                                           |   |
| uaitem      | OPC UA System Items            | UA Item access   | Read/write, OPC Read 7 Write 7                                                       |   |
|             | System                         | System data      | Read/write, OPC Read 7 Write 7                                                       |   |

If the connection view is not shown, click on the connection icon.

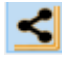

The connection view shows all available easYgen and LS6 connections. Enabled connections are shown in black and disabled connections are shown in gray.

To add a new connection for any external device click the plus icon or use the Connection tab and select "New connection":

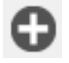

...or...

| /iew | Con | nection  | Diagnostics      | Variables | Station | Se  |
|------|-----|----------|------------------|-----------|---------|-----|
|      | 0   | Switch o | Ctrl+A           | 16        |         |     |
|      | 0   | Switch o | on all in group  |           |         | F   |
|      | 0   | Switch o | off all in group |           |         | F   |
| 3    | Ð   | New Co   | nnection         |           | Ctrl+N  |     |
| 2    | 0   | New Mo   | dbus Slave Co    | nnection  |         | tic |
|      |     | Edit Cor | nection          |           |         |     |
| )    | Ē   | Copy Co  | onnection        |           |         |     |
| Ì    | ÌÌ  | Delete ( | Connection       |           | Del     |     |
| Ì    | 2   | Delete A | All Connections  | 5         |         |     |

...and follow the instruction of the New Connection Wizard, refer to the Atvise help for more information.

| ame of the Connection                                          | Coopertion  | 1     | Nevt   |
|----------------------------------------------------------------|-------------|-------|--------|
| roup Name                                                      |             |       | Deale  |
|                                                                |             |       |        |
|                                                                |             |       |        |
| Active Data Request                                            | Data Server | Other |        |
| Active Data Request                                            | Data Server | Other |        |
| Active Data Request<br>Active Data Request<br>PLC Access O Raw | Data Server | Other | Cancel |

### 7.2 Avoid connection override

If there was a new connection added to the project, the DeviceConfig.ini file has changed (it includes all connections). That means it doesn't match with the TempDeviceConifg.ini anymore. If now a reboot is triggered from the "Connection Page", the DeviceConifg.ini gets replaced by the TempDeviceConfig.ini (like described in <u>File System (SFTP)</u>). This will lead to lose the new created LS6 connection. To avoid an override through an accidently triggered reboot, it is recommended to delete the reboot button from the Connection Page.

**Note:** All future changes to the connections must be done by atvise connect (also means IP address changes, Slave ID, etc).

Open the Connection Page by double click on DISPLAY\MAIN\MULTIDEVICES\Connection.

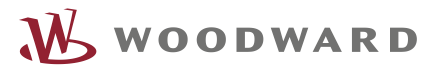

| <ul> <li>Server</li> <li>My Server</li> <li>Data Sources</li> <li>Atvise connect Modbus TCP</li> <li>DISPLAYS</li> <li>MAIN</li> <li>GENERAL</li> </ul> | Project      |                               |
|----------------------------------------------------------------------------------------------------|--------------|-------------------------------|
| <ul> <li>My Server</li> <li>Data Sources</li> <li>Atvise connect Modbus TCP</li> <li>DISPLAYS</li> <li>MAIN</li> <li>GENERAL</li> </ul>                 | 🗸 🛐 Se       | rver                          |
| <ul> <li>Data Sources</li> <li>Atvise connect Modbus TCP</li> <li>DISPLAYS</li> <li>MAIN</li> <li>GENERAL</li> </ul>                                    | ~ <b>i</b> i | My Server                     |
| <ul> <li>Atvise connect Modbus TCP</li> <li>DISPLAYS</li> <li>MAIN</li> <li>GENERAL</li> </ul>                                                          | ¥            | Tata Sources                  |
| DISPLAYS     MAIN     GENERAL                                                                                                    |              | 💈 📑 Atvise connect Modbus TCP |
| MAIN     GENERAL                                                                                                    | ~            | DISPLAYS                      |
| > GENERAL                                                                                                    |              | 🗸 🖿 MAIN                      |
|                                                                                                    |              | > By GENERAL                  |
| V MULTIDEVICE                                                                                                    |              | V I MULTIDEVICE               |
| > 🗂 MultiDeviceView                                                                                                    |              | > 🛅 MultiDeviceView           |
| > 🛅 Connection                                                                                                    |              | > 🛅 Connection                |
| > 🗂 Reboot                                                                                                    |              | > 🛅 Reboot                    |
| > 🗂 Connection_easYgen                                                                                                    |              | Connection_easYgen            |
| > 🗂 Connection_LS6                                                                                                    |              | > 🛅 Connection_LS6            |
| > 🎫 7_inch                                                                                                    |              | > 🎫 7_inch                    |
| > Im DEVICES                                                                                                    |              | > EVICES                      |
| > EREMOTE_HMI                                                                                                    |              | > EREMOTE_HMI                 |

Select the Reboot button, right click and select "Delete Item". The description text on the left side of the button can be deleted the same way.

| Connectio                | n Settings                   |                            |
|--------------------------|------------------------------|----------------------------|
| {easYgen-XT              | T{LS6-XT}                    |                            |
| Come back to this page t | o apply changes (rebo        | pot)!                      |
| IKE                      | Copy<br>Copy<br>Cut<br>Paste | Ctrl+C<br>Ctrl+X<br>Ctrl+V |
|                          | - Delete<br>Group item(s)    | Del<br>Ctrl+G              |

Now it is still possible to show the Connection Page with the actual connection settings (at least for the easYgens) but they cannot be changed anymore.

Of course, it is possible to adjust the Connection Page for the new created connection. But this is not described in this document. Contact your local support for more information.

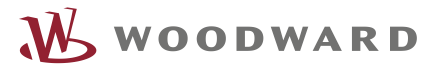

We appreciate your comments about the content of our publications. Please send comments to: <u>marketing\_PG@woodward.com</u> Please reference publication 37949.

> Homepage www.woodward.com

Woodward has company-owned plants, subsidiaries, and branches, as well as authorized distributors and other authorized service and sales facilities throughout the world. Complete address / phone / fax / email information for all locations is available on our website.

www.woodward.com

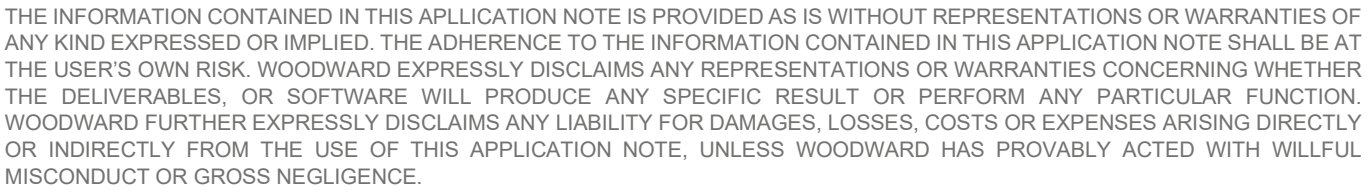

WOODWARD RESERVES THE RIGHT TO UPDATE ANY PORTION OF THIS PUBLICATION AT ANY TIME. INFORMATION PROVIDED BY WOODWARD IS BELIEVED TO BE CORRECT AND RELIABLE. HOWEVER, NO RESPONSIBILITY IS ASSUMED BY WOODWARD UNLESS

🔥 WOODWARD